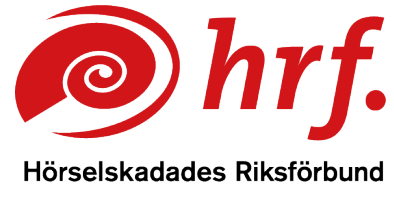

epost: hrf@hrf.se www.hrf.se

## Zoom – Aktivera autotextning

Menyraden i Zoom

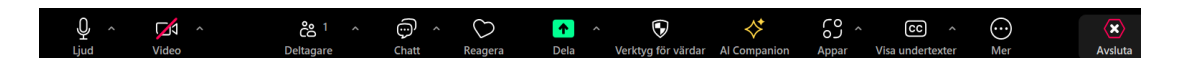

Alldeles bredvid knappen CC finns en liten uppåtriktad pil, klicka på den så visas fler alternativ för textning.

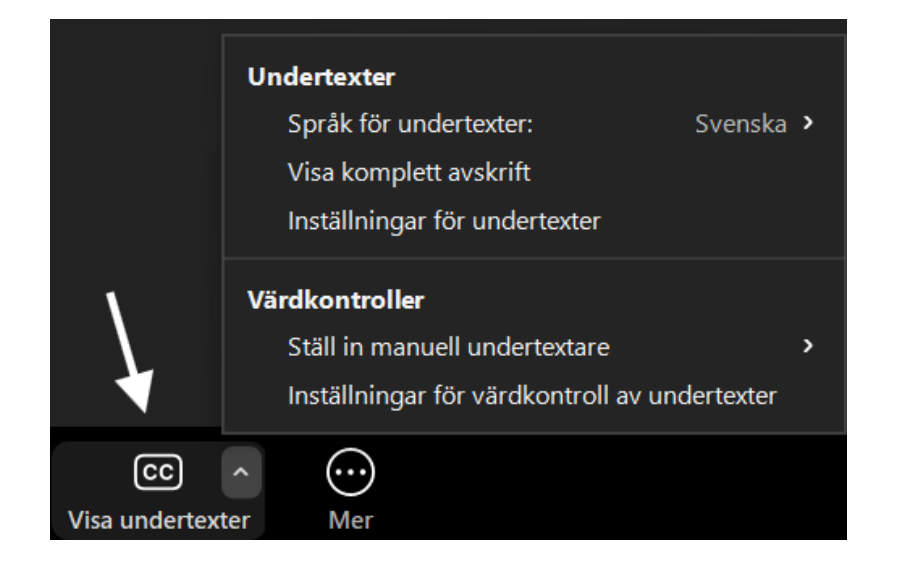

Alternativet *Inställningar för undertexter* öppnar en dialogruta med olika alternativ för hur texten ska se ut.

Datum: 250609

www.hrf.se/digitalamoten

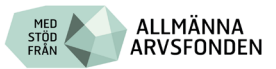

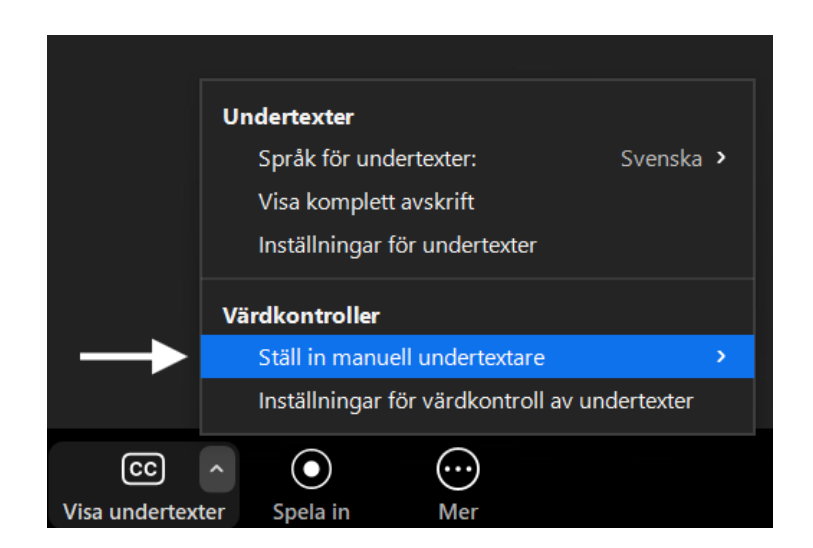

Om knappen CC (Closed Captions) inte syns direkt kan den ligga under Mer...

Du klickar på CC symbolen för att undertexten ska visas i mötet.

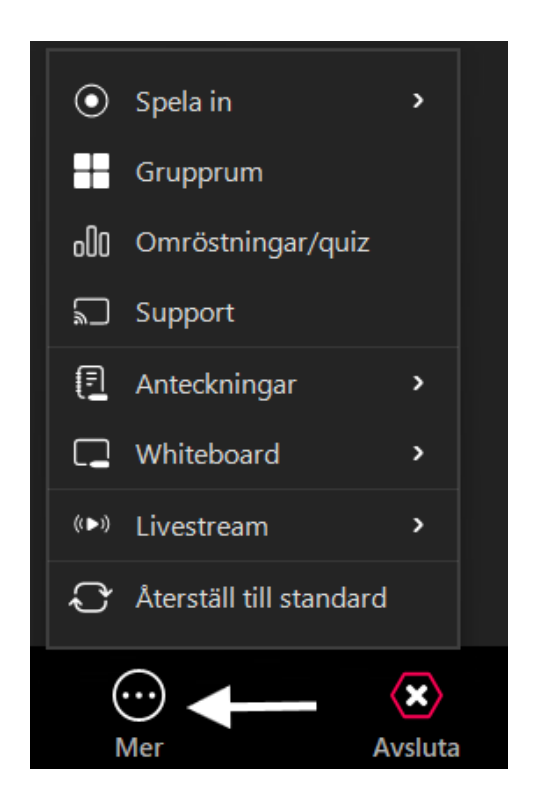

www.hrf.se/digitalamoten

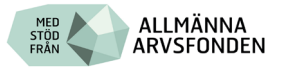

## Placering av undertexten på skärmen

Autotextning i Zoom visas vanligen i fönstrets nederkant men du kan med hjälp av muspekaren dra hela textblocket till önskad del av skärmen. Det kan också gå att justera storleken genom att dra i textblockets kanter.

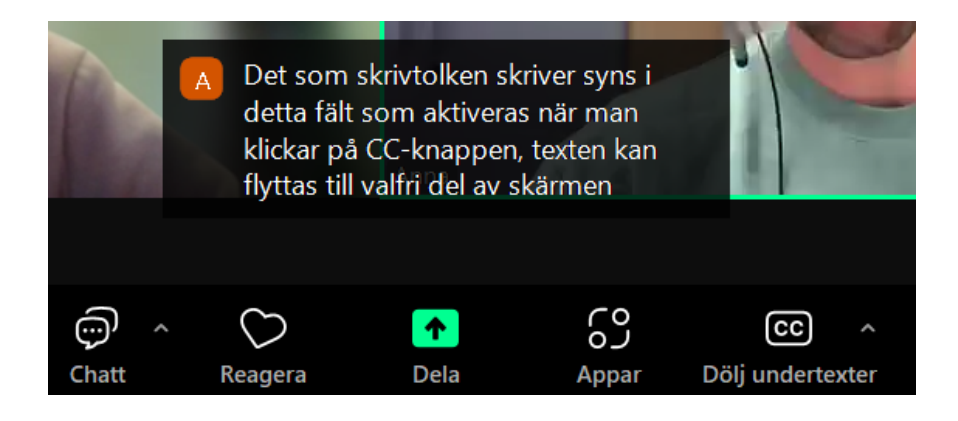

Alternativet *Inställningar för undertexter* öppnar en ny ruta med olika alternativ för hur texten ska se ut.

Här kan du ställa in vilken storlek texten ska ha och vilken färg. Se till att bocka i rutan vid "Visa alltid undertext". Då startar automatisk undertextning igång varje gång du går in i ett Zoom-möte.

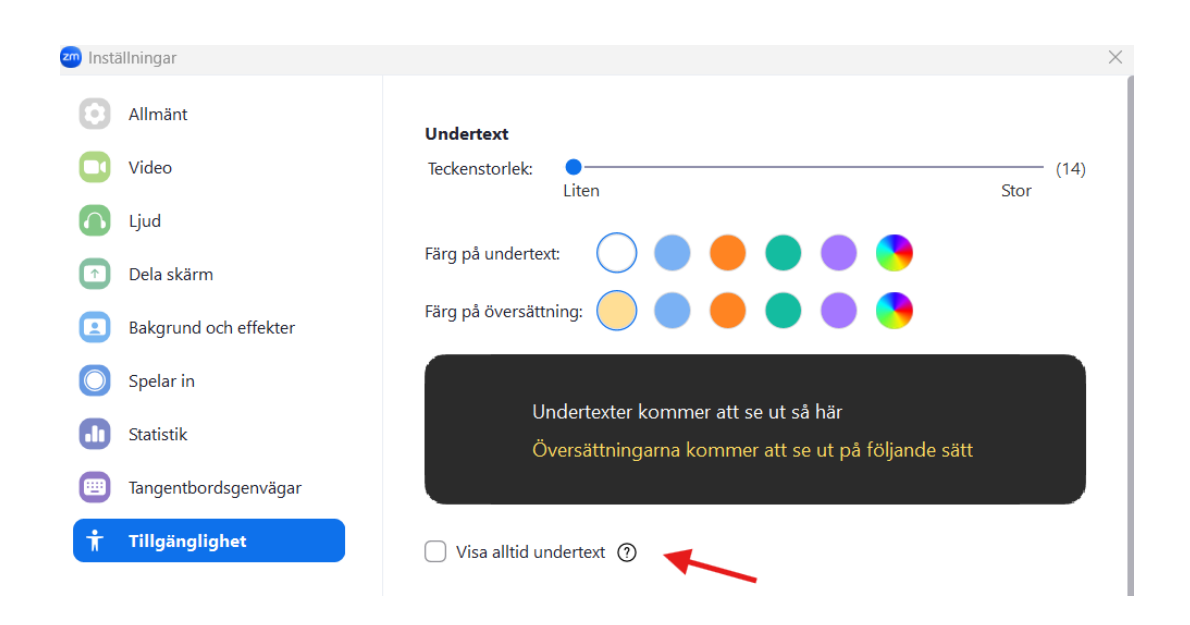

www.hrf.se/digitalamoten

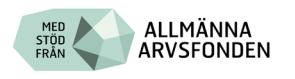